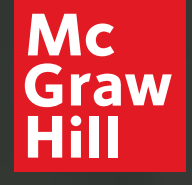

Because learning changes everything.

# Making the Most of Your Course Tools

Connect<sup>®</sup> Course Resources for [Course Code]

### About Your Course

| Course Name     | [Insert Course Name]    |
|-----------------|-------------------------|
|                 |                         |
| Course Code     | [Insert Course Code]    |
|                 |                         |
| Course Section  | [Insert Course Section] |
|                 |                         |
| Resource        | [Title, Edition]        |
|                 |                         |
| Resource Author | [Last name, First name] |
|                 |                         |
| Course URL      | [Insert URL]            |

[[Insert Digital Solution] is xx% of your course grade]

[Insert Quiz and Assignment Details]

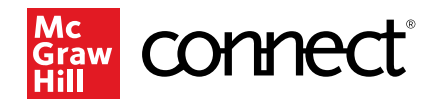

#### Need help logging in?

<u>Click here</u> to speak with our Digital Technical Support team

### About Your Course

| Course Name     | [Insert Course Name]    |
|-----------------|-------------------------|
|                 |                         |
| Course Code     | [Insert Course Code]    |
|                 |                         |
| Course Section  | [Insert Course Section] |
|                 |                         |
| Resource        | [Title, Edition]        |
|                 |                         |
| Resource Author | [Last name, First name] |
|                 |                         |
| Course URL      | [Insert URL]            |
|                 |                         |

[[Insert Digital Solution] is xx% of your course grade]

[Insert Quiz and Assignment Details]

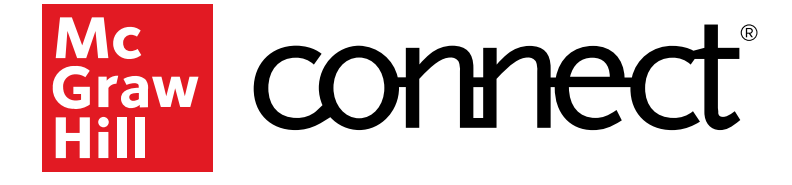

#### Need help logging in?

<u>Click here</u> to speak with our Digital Technical Support team

### Why Connect?

Connect is your personalized digital learning platform that makes studying and getting work done easier and more convenient than ever.

|--|

Maximize your study time with a personalised learning path.

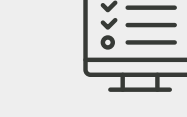

Save time – access assignments & learning tools in one place.

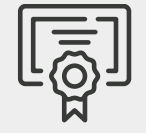

Achieve better grades & track your progress.

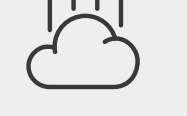

Learn online or offline, anytime, anywhere.

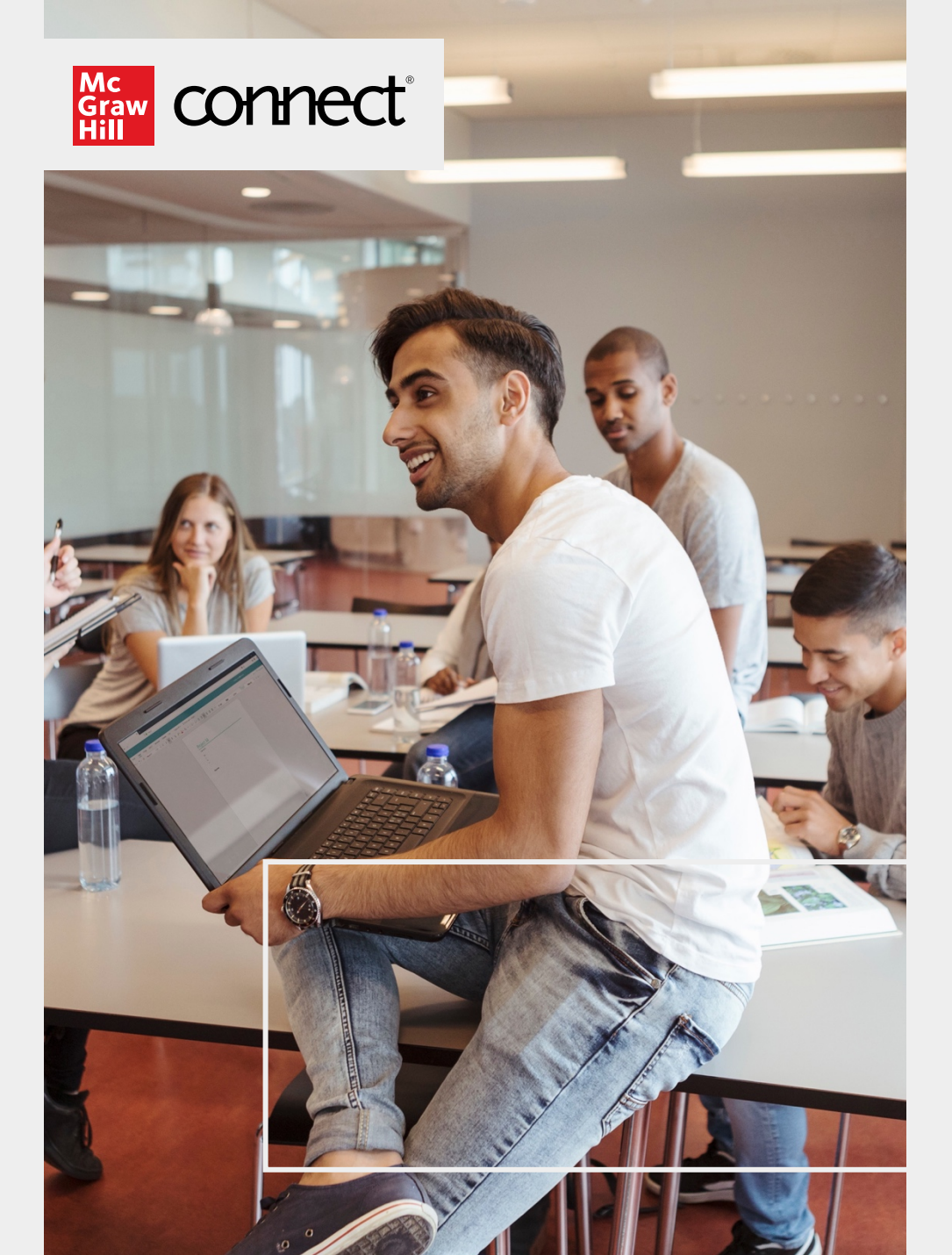

### **Personalised** Learning

Your Connect course includes SmartBook, our powerful adaptive learning technology:

- Understands what you know and don't know to maximise study time
- Helps you focus on learning & recharging key concepts
- Quickly creates practice tests to ensure you're prepared

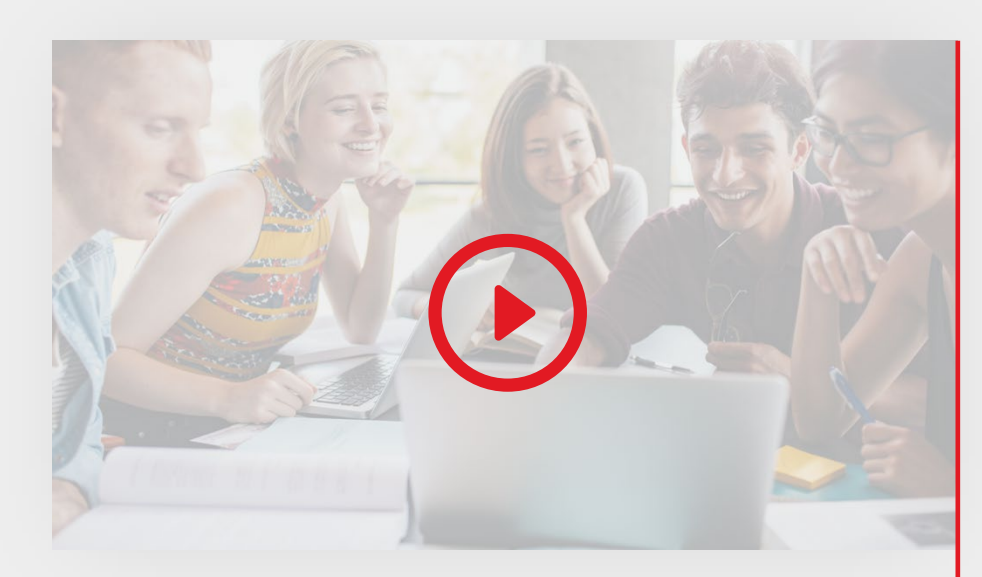

Learn More about SmartBook for Students

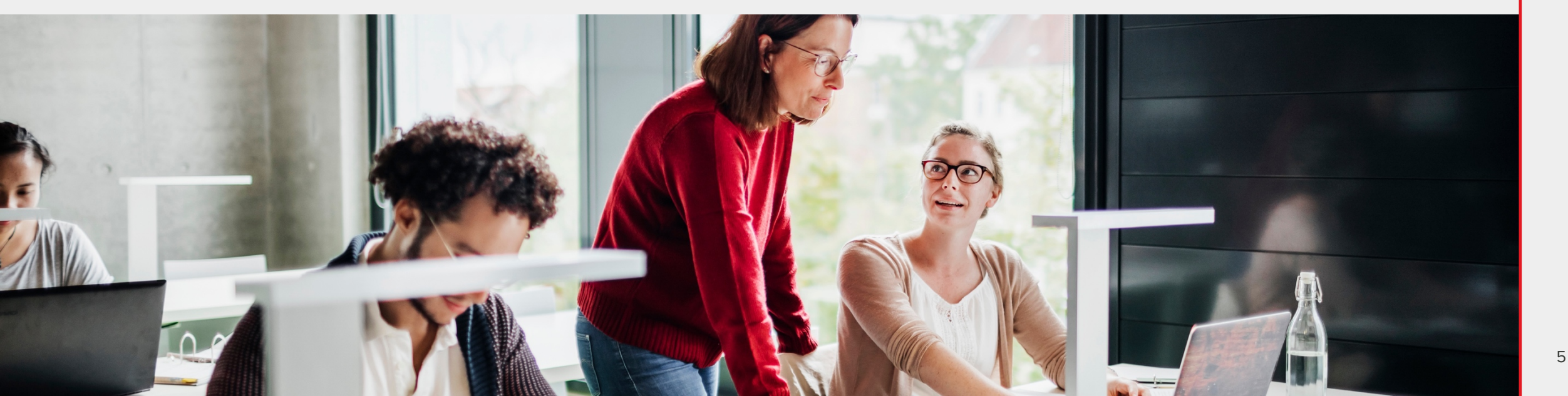

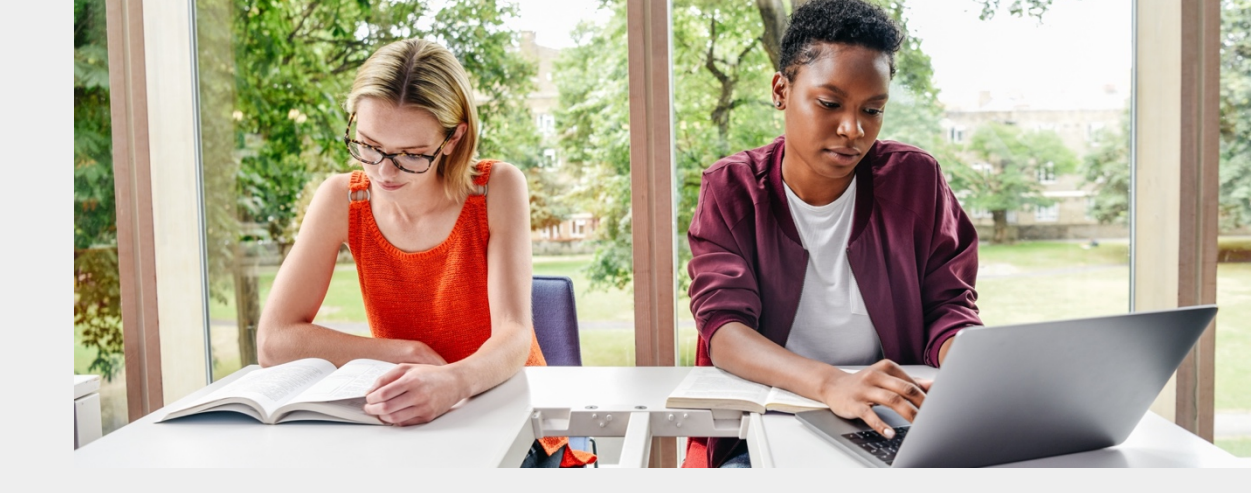

### **Remote Proctoring**

Your Connect course includes remote proctored assignments. Your instructor may require:

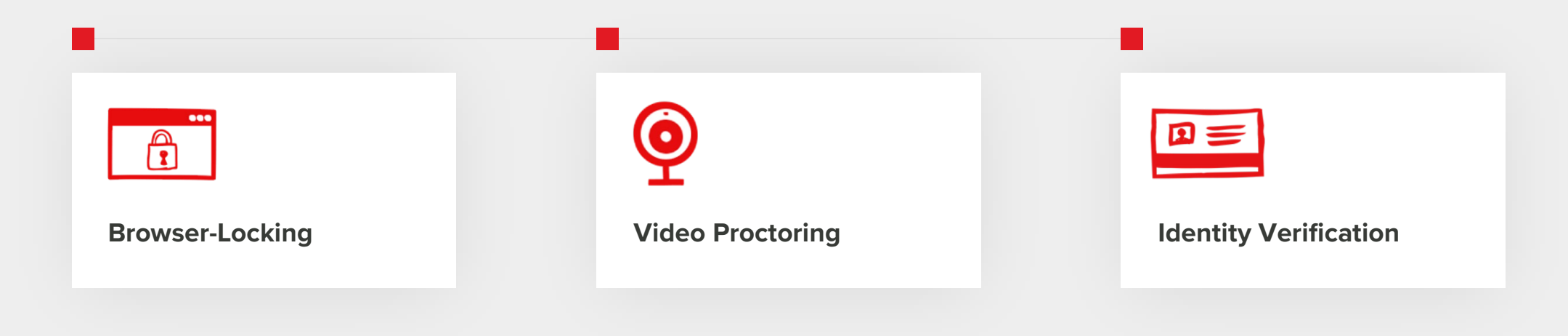

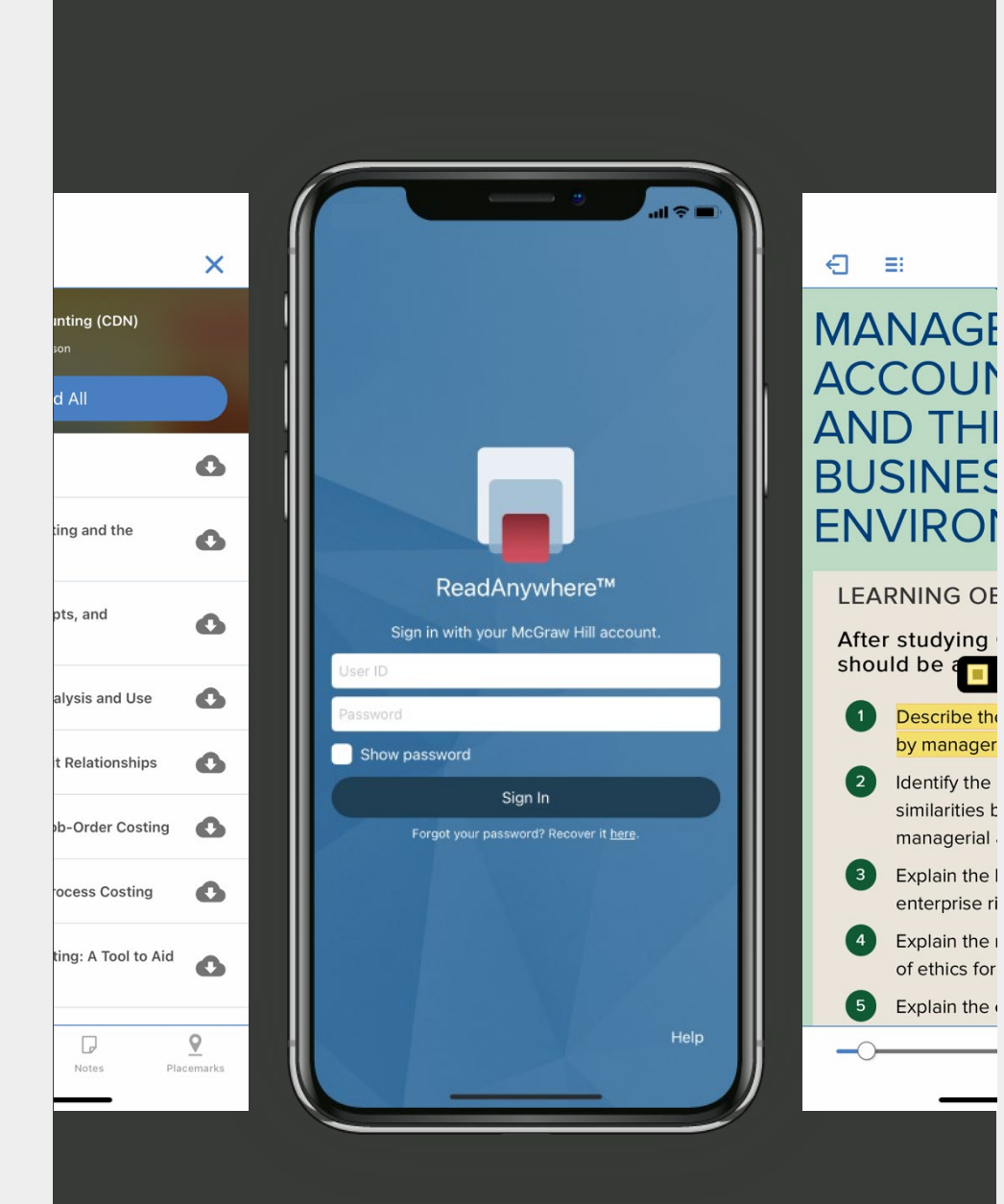

## ReadAnywhere App

The FREE ReadAnywhere App makes it easy to read your Connect eBook on your smartphone or tablet so you can study anywhere, anytime.

- Download & read chapters
- Work online or offline
- Highlight and take notes
- Complete SmartBook assignments
- Listen to your textbook with audio functionality
- Sync assignments & notes

#### Visit mheducation.com/ReadAnywhere to learn more!

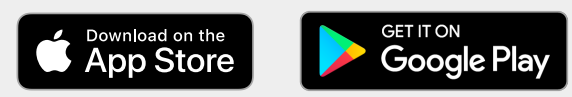

### **Purchase Options**

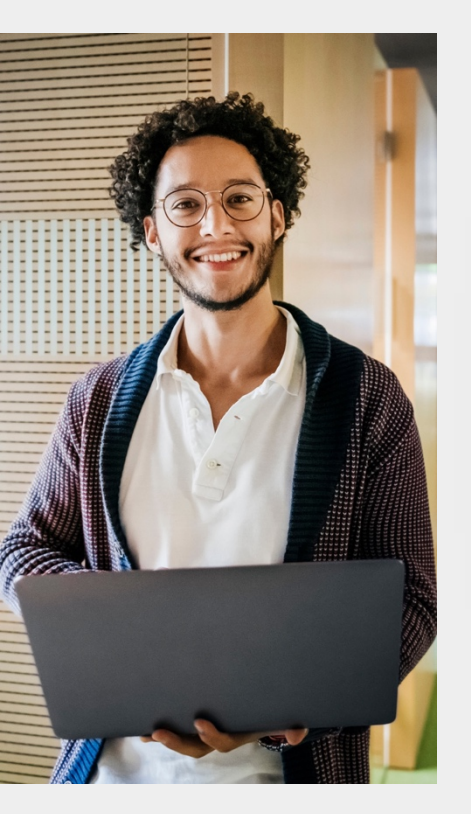

#### Print + Connect Package

Available at:

Bookstore: [Price] Instructor Connect URL [Price]

You will receive a Connect access card, plus colour, print bound version of the complete text and access to:

- eBook, homework and adaptive assignments, and study resources
- Personalize your learning, save time completing homework, and maximize your course grade
- Download the free ReadAnywhere App for offline access to eBook and resources

McGraw Hill offers a variety of purchase options so you can choose the flexible course materials that suit your learning style.

#### **Connect Online Access**

#### Available at:

Bookstore: [Price] Instructor Connect URL [Price]

Receive instant access to:

- eBook, homework and adaptive assignments, and study resources
- Personalize your learning, save time completing homework, and maximize your course grade
- Download the free ReadAnywhere App for offline access to eBook and resources

#### **Pre-paid Connect Access**

#### [Price}

### **Connect Free Trial**

Register at your instructor's Connect course URL for 14-day **FREE TRIAL** limited time access

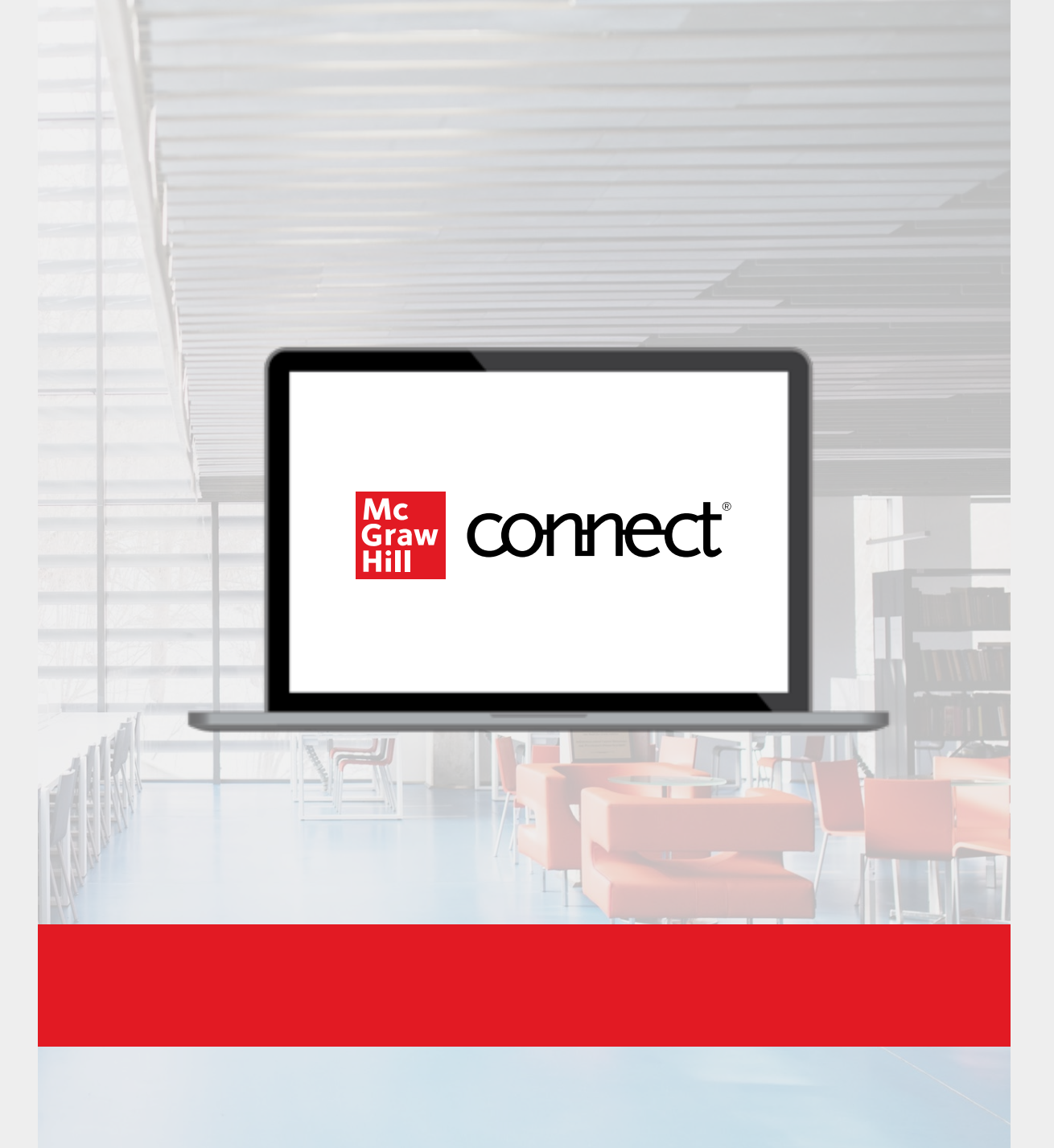

Your Connect Course URL: [Insert URL]

#### STEP 1

Enter your institution email and sign in or register for a new account.

#### STEP 2

Enter your 20-digit Connect access code you have prepurchased from the bookstore

#### **STEP 3**

If you have not already purchased a Connect access code, you can choose [Buy It] for immediate full access, or get a 14-day FREE TRIAL for limited time access

| <section-header></section-header>                                                                                                    | <section-header></section-header>                                                                                                    |          | Connect                                                                                                  |                                                                                             |                                                                                                    | 0 |
|----------------------------------------------------------------------------------------------------|----------------------------------------------------------------------------------------------------|----------|----------------------------------------------------------------------------------------------------|---------------------------------------------------------------------------------------------|----------------------------------------------------------------------------------------------------|---|
| <form></form>                                                                                                    | <form></form>                                                                                                    |          | Welcome                                                                                                  |                                                                                             | C15 GARRISON<br>SPRING 2-5<br>INSTRUCTOR<br>INSTRUCTOR<br>INSTRUCTOR<br>MANAGERIAL ACCOUNTING<br>ROY GARRISON, 11TH ED.                                                   |   |
| <form></form>                                                                                                    | <form></form>                                                                                                    |          | Welcome                                                                                                  |                                                                                             | Enter your email to join this class:                                                                                                    |   |
|                                                                                                    | <text><text><text><text><text><section-header></section-header></text></text></text></text></text>                                                                                                    |          |                                                                                                    |                                                                                             | Email                                                                                                    |   |
|                                                                                                    | <page-header></page-header>                                                                                                    |          |                                                                                                    |                                                                                             | By using this site you agree<br>to the Terms of Use and Privacy Notice.                                                                                                   |   |
| <page-header></page-header>                                                                                                    | <page-header></page-header>                                                                                                    |          |                                                                                                    |                                                                                             |                                                                                                    |   |
| <image/>                                                                                                    | <image/>                                                                                                    |          | Need help? Contact customer service +                                                                    |                                                                                             | Already in this class? Sign in                                                                                                    |   |
| How to access your course materials:<br>Use Connect Code<br>To access Connect, first enter your 20<br>agte access coale.<br>The come of the service of the service o | How to access your course materials:<br>Use Connect Code<br>Toge access connect, first enter your 20<br>GgB access connect, first enter your 20<br>GgB access connect, first enter your 20<br>GgB access connect, first enter your 20<br>GgB access to Connect for work with the works fired<br>discuss to Connect. Your work with<br>the time time time time time time time tim                                                                                                    |          | Your Instructor has chosen:<br>Garrison: Managerial Accounting<br>Ith Edition<br>State Cardion<br>C 2008 | What you ge<br>• Digital access to<br>• Interactive tools<br>• Oeline homewo                | t with Connect:<br>the texabook<br>and relocates to help focus your study time<br>if and quizzes                                                                          |   |
| Use Connect Code       To access Connect, first enter your 20 digit access code.       Connect       Exsylo use digital learning solution: tearning.         Marcine Code       The access Connect, first enter your 20 digit access code.       Exsylo use digital learning solution: tearning.       Exsylo use digital learning solution: tearning.       Exsylo use digital learning solution: tearning.         Marcine Code       Three: \$ 99.00 CAD       Access three Code       Exsylo use digital learning solution: tearning.         What is the?       Three: \$ 99.00 CAD       Access three Code       Exsylo use digital learning solution: tearning.         REDEEM       REDEEM       Exsylo use digital learning solution: tearning.       Exsylo use digital learning solution: tearning.       Exsylo use digital learning solution: tearning.         Note:       Three: \$ 99.00 CAD       Access three tearning.       Exsylo use digital learning solution: tearning.         What is the?       Exsylo use digital learning solution: tearning.       Exsylo use digital learning.       Exsylo use digital learning.         REDEEM       REDEEM       Exsylo use digital learning.       Exsylo use digital learning.       Exsylo use digital learning.                                                                                                    | Use Connect Code         To access Connect, first enter your 20         offic access connect, first enter your 20         offic access connect, first enter your 20         offic access connect, first enter your 20         offic access connect, first enter your 20         offic access connect, first enter your 20         offic access connect, first enter your 20         offic access connect, first enter your 20         offic access connect, first enter your 20         offic access connect, first enter your 20         offic access connect, first enter your 20         offic access connect, first enter your 20         offic access connect, first enter your 20         offic access to connect, Your work with a wallable to you and your instructor ones you purchase.         Next Status offic access to connect, Your work with severe and available to you and your instructor ones you purchase.         Next Status offic access to connect, Your work with severe and available to you and your instructor ones you purchase.         Next Status offic access to connect, Your work with severe and available to you and your instructor ones you purchase.         Next Status offic access to connect, Your work with severe and your instructor ones you purchase.         Next Status offic access to connect to you access to connect to you access to connect to you access to connect to you access to connect to you access to connect to you access to connect to you access to connect to you access to connect to you access to conn | . #1 //  | How to access your course r                                                                              | naterials:                                                                                  |                                                                                                    |   |
| Arcess Code         Price: \$9900 CAD           Mets #80 <sup>3</sup> © © © © © ©           Wets #80 <sup>3</sup> © © © © ©           REDEEM         Bury IT (2)           ACCess NOW         ACCess NOW                                                                                                    | Access Code     Access south 08/08/2019       Write is the?     Image: Code       REDEEM     Image: Code       RUY IT     Image: Code       BUY IT (2)     ACCESS NOW                                                                                                    |          | Use Connect Code<br>To access Connect, first enter your 20<br>digit access code.                         | Connect<br>asy-to-use digital learning solution:<br>book, homework, and adaptive<br>aaming. | Temporary Access<br>Get started now with two weeks free<br>of access to Connect. Your work will<br>be saved and wallable to you and<br>your instructor once you purchase. |   |
|                                                                                                    |                                                                                                    | A. A. M. | Access Code P<br>What Is then?<br>REDEEM                                                                 | нае: 5 9000 САБ<br>ссеева ини 10 8/08/2019<br>виу п<br>виу п<br>виу п<br>виу п (2           | ACCESS NOW                                                                                                    |   |

Follow the steps below to register for Connect directly via your instructors Connect URL:

#### **STEP 1**

Visit your instructor's Connect Course URL & sign in or register for a new account http://course.connect.com/courseURL

#### **STEP 2**

Enter your 20-digit Connect access code that you have purchased at bookstore or from McGraw Hill website

#### STEP 3

If you have not already purchased a Connect access code, you can choose [**Buy It**] for immediate full access, or get a 14-day **FREE TRIAL** for limited time access

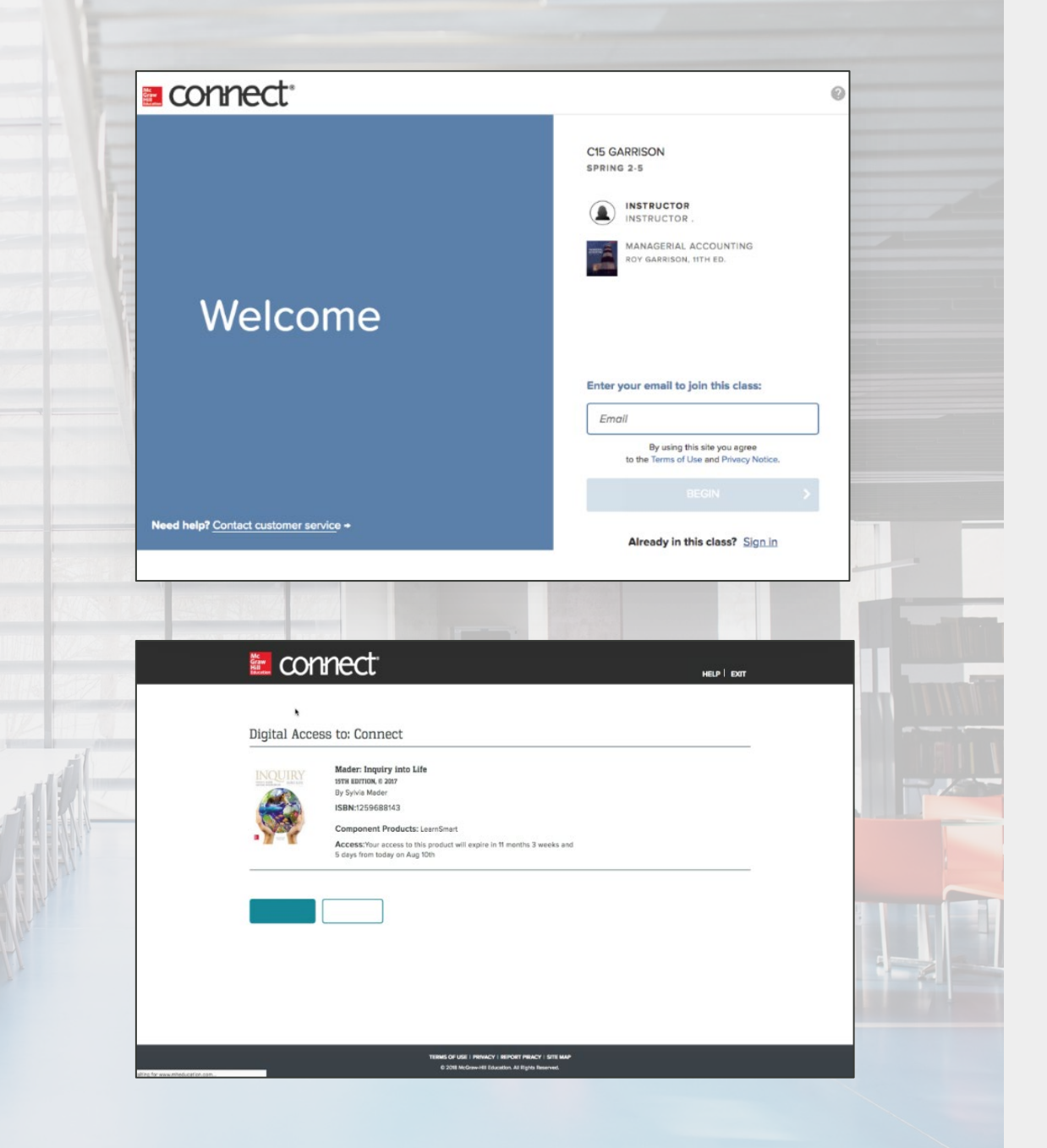

Follow the steps below to register for Connect with digital purchase via your bookstore.

#### STEP 1

Purchase **20-digit access code** at the Bookstore.

#### STEP 2

Enter access code to Use Connect Code

#### **STEP 3**

Fill in your registration details and off you go!

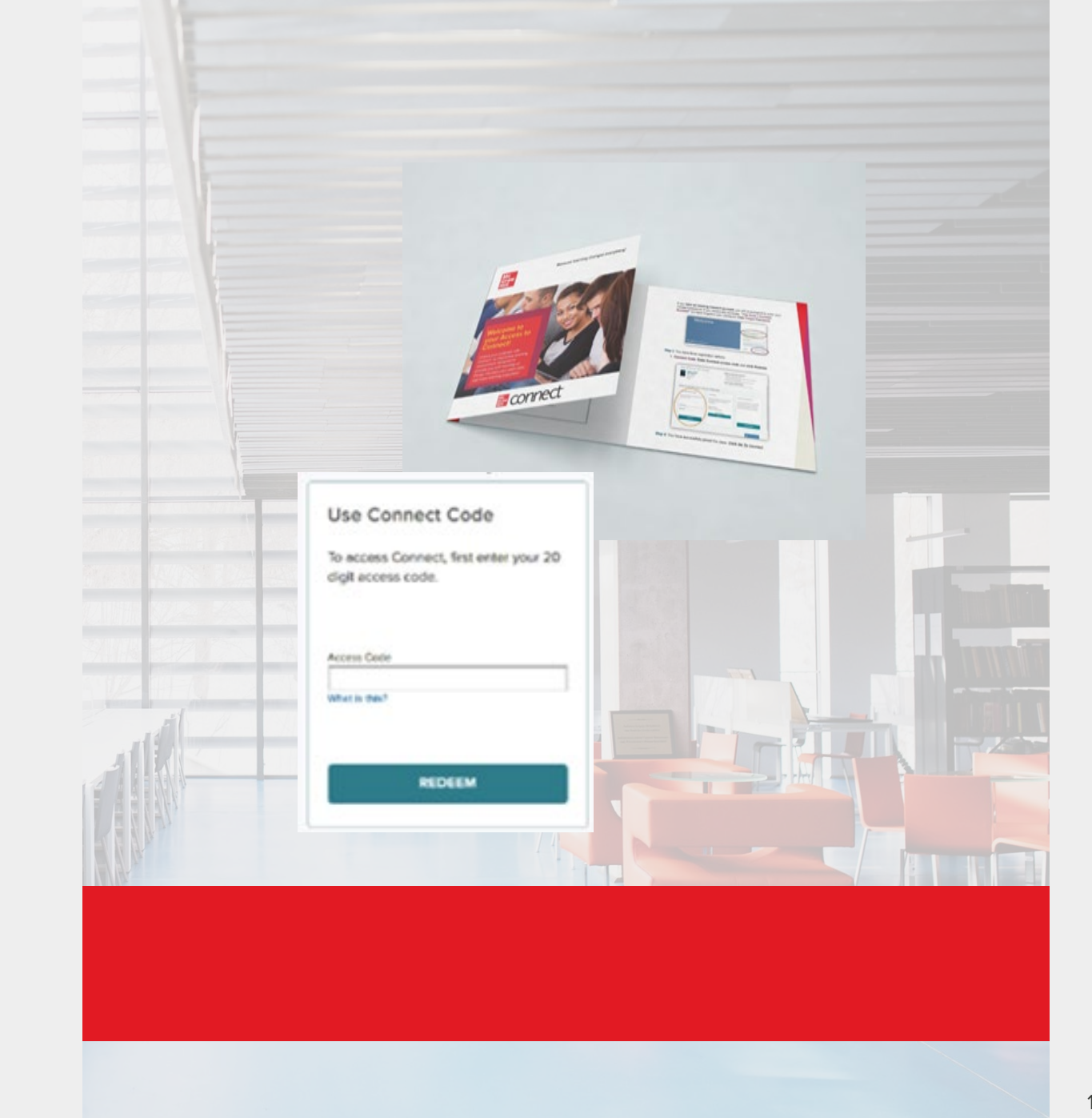

Follow the steps below to register for Connect with Pre-paid access:

#### **STEP 1**

Visit your instructor's Connect Course URL & sign in or register for a new account.

Your Connect URL: http://course.connect.com/courseURL

Watch the quick tutorial video below:

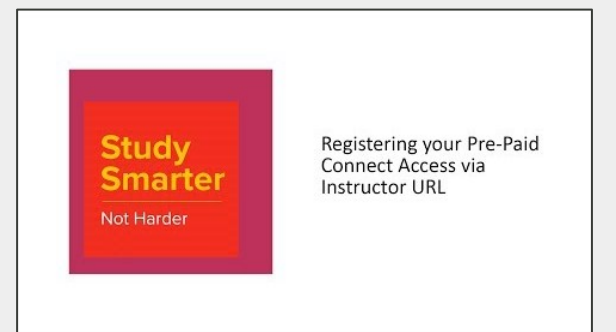

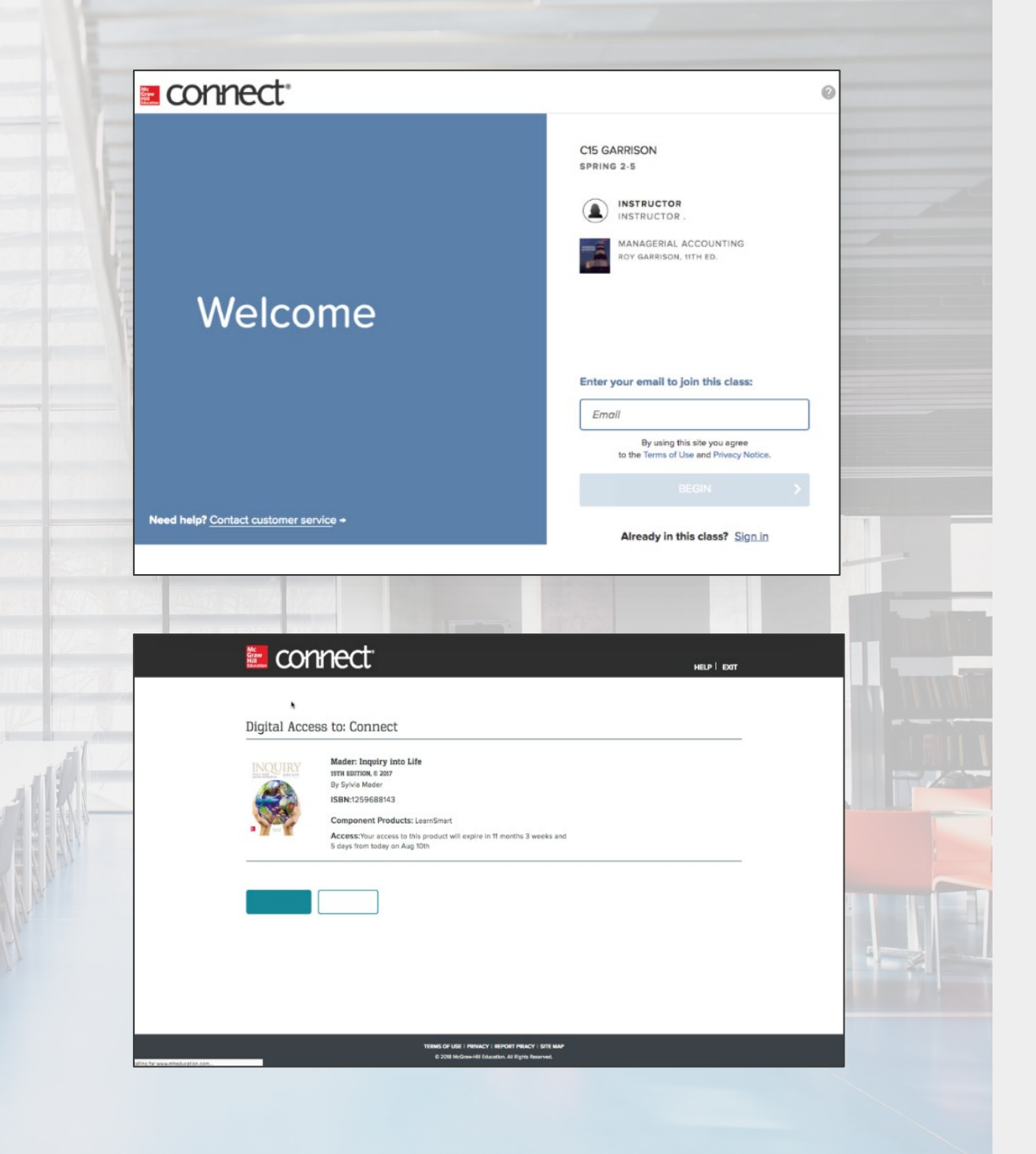

Follow the steps below to register for Connect with bundle purchase from a bookstore or website:

#### **STEP 1**

Find your Shrink-wrap Connect Access code inside your print book.

#### **STEP 2**

Use the code located on the Connect access card to register at your instructor's course URL: http://course.connect.com/courseURL

#### STEP 3

Follow the instructions to complete your Connect registration using your new **20-digit Connect access code** 

| connect <sup>®</sup>                                                                                                    |                                                                                                    | 0                                                                                                    |
|----------------------------------------------------------------------------------------------------|----------------------------------------------------------------------------------------------------|----------------------------------------------------------------------------------------------------|
| Welcome                                                                                                    |                                                                                                    | C15 GARRISON<br>SPRING 2-5<br>INSTRUCTOR<br>INSTRUCTOR<br>INSTRUCTOR.<br>MANAGERIAL ACCOUNTING<br>O'Y GARRISON, 11TH ED.                                                                                                    |
|                                                                                                    |                                                                                                    | Enter your email to join this class:<br>Email<br>By using this site you agree<br>to the Terms of Use and Privacy Notice.                                                                                                    |
| Need help? <u>Contact customer service</u> +                                                                                                    |                                                                                                    | BEGIN >                                                                                                    |
|                                                                                                    |                                                                                                    | The second second second second second second second second second second second second second second second se                                                                                                    |
| connect                                                                                                    |                                                                                                    | HELP   EXIT                                                                                                    |
| Course Materials<br>Your Instructor has chosen:                                                                                                    | g ·                                                                                                    | HELP DOT What you get with Connect Diptal access to the textbook Instructive took and resources to help focus your study time Online homework and quizzes                                                                                                    |
| Course Materials<br>Your Instructor has chosen:<br>Series: Garrison: Managerial Accountin<br>In the Editoria<br>By Gerrison:<br>By Gerrison:<br>By Gerrison:<br>By Gerrison:<br>By Gerrison:<br>By Gerrison:<br>By Gerrison:<br>How to access your course                                                                                                    | g :<br>materials:                                                                                                    | HELP DOT  Mhat you get with Connect Digital access to the resoluces to help focus your study time Online homework and quizzes                                                                                                    |
| Connect<br>Course Materials<br>Your Instructor has chosen:<br>Course Materials<br>Garrison: Managerial Accounting<br>Course<br>Registrate<br>Ry Garson<br>Course<br>How to access your course<br>Use Connect Code<br>Use Connect, first enter your 20<br>digit access code.                                                                                                    | g                                                                                                    | What you get with Connect         Digital access to the testbook         Initial access to the testbook         Initial access to the testbook         Online homework and quizzes                                                                                                    |
| Connect Course Materials Course Materials Course Materials Course Materials Course Materials Course Materials Course Materials Course Materials Course Materials Course Course Co | g Table State Stat | PLEP DOT         Digital access to the textbook         Digital access to the textbook         Inter homework and quizzes    g solution:          p solution:         patient <b>Content</b> Dime homework and quizzes <b>Content</b> p solution: <b>Description:</b> patient <b>Content</b> Dime homework and quizzes          p solution:         patient <b>Content</b> Dime homework and quizzes          p solution: <b>Content</b> p application: <b>Content</b> p application: <b>Content</b> p application: <b>Content</b> p application: <b>Content Content Content Content Content Content</b> |

### **Best Practices**

#### **Connect Best Practices**

- 1. Use Google Chrome as your internet browser
- 2. Clear your browser cache prior to the start of an assignment, simulation, quiz or exam.
- 3. Complete a Computer Compatibility Check.
- 4. Complete the assignment, simulation, quiz or exam on your laptop or desktop rather than a mobile device.

#### Reminders

- Connect should be loaded on ONE session of your browser and only ONE tab within your browser.
- Use an ethernet cable to directly connect your device to your internet modem for faster speeds.
- Limit the number of applications running and devices connected to your wireless internet while completing your assignment.

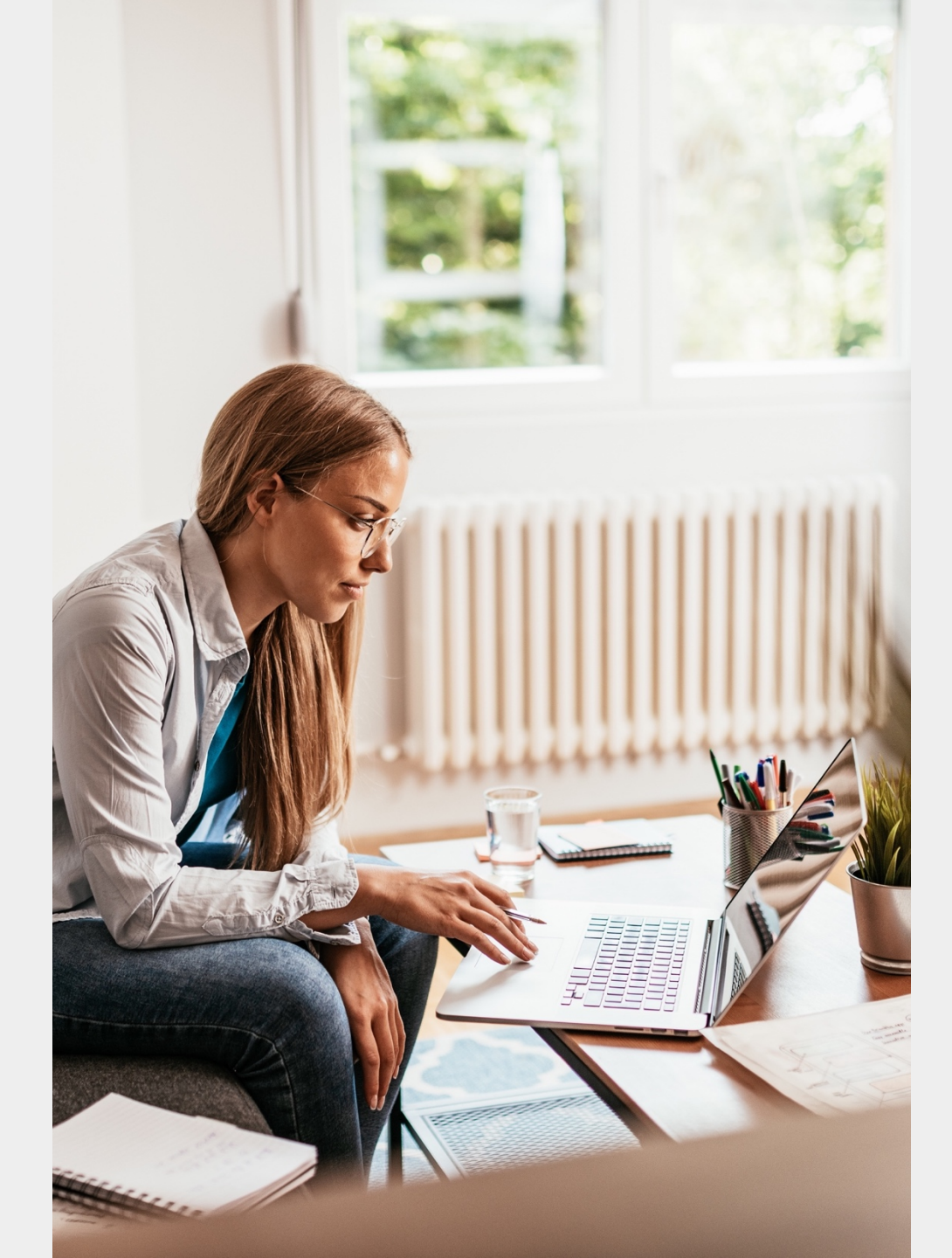

### Accessibility & Support

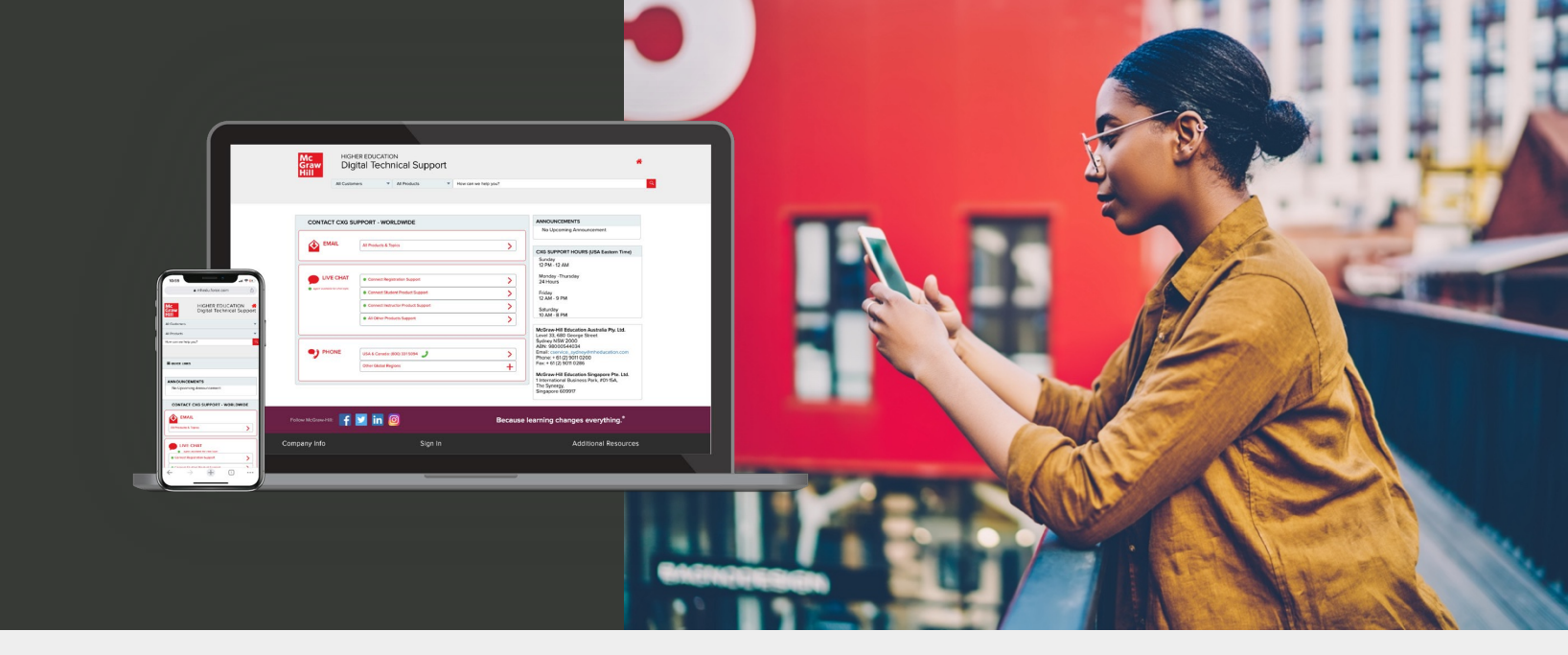

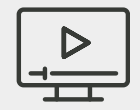

#### Accessibility

If you have any questions or concerns about interacting with our products, please contact your institution's Accessibility Office.

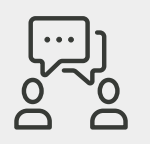

#### Support

We're here to help. If you need technical help with Connect, get in touch with our experts:

- Web & Live Chat: <u>https://mhedu.force.com/CXG/s/ContactUs</u>
- Visit our portal: <u>https://www.mheducation.co.uk/higher-</u> <u>education/students</u>

### Support Hours (ET)

Sunday 12 PM – 12 AM Monday - Thursday 24 Hours Friday 12 AM – 9 PM Saturday 10 AM – 8 PM